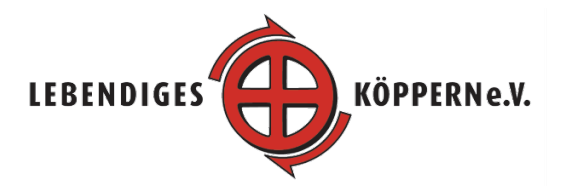

## Kurzanleitung für Spenden in der TaunaCrowd

| Schritt | Tätigkeit                                                                            | Bild                                                                                                    |
|---------|--------------------------------------------------------------------------------------|----------------------------------------------------------------------------------------------------|
|         | Aufruf der Seite                                                                     | www.taunacrowd.de/buecherschrankkoeppern                                                                                                    |
| 1       | Auf Projekt unterstützen → klicken                                                   | <section-header><section-header><section-header></section-header></section-header></section-header>                                                                                                    |
| 2       | Entweder freie Spende wählen<br>und Betrag anklicken oder<br>eingeben.<br>Danach auf | Durch freien Betrag unterstützen                                                                                                    |
| 3       | Auf Weiter klicken                                                                   | Danke<br>Der Betrag kann später im Bezahlprozess noch geändert<br>werden.<br>Zurück                                                                                                    |
| 4       | Auf Zur Kasse klicken                                                                | Extendiçes Koyern eV.<br>Bilcherschrank in Köppern<br>Celdspende<br>Celdspende<br>Celds |
| 5       | Anmeldeoption auswählen und<br>auf weiter klicken                                    | Ich möchte     2/3      msch mit meinem Prefl anmelden.                                                                                                    |

| 6 | Kontaktdaten eingeben und auf                                                         | Vorname * Nachname * Email *                                                                                                    |
|---|---------------------------------------------------------------------------------------|----------------------------------------------------------------------------------------------------|
| 7 | Bezahlmethode auswählen und<br>auf<br>Jetzt zahlungspflichtig unterstützen<br>klicken | Bezahlmethode auswählen         Kredit-oder Debiskarte (nur Visa)         Lastschrift (Barkeinzug)         Vorkasse (Überweisung)         Sofortüberweisung/Klama lab mind. 1K)         Spendenbescheinigung         Ich möchtre eine Spendenbescheinigung erhalten.         Anmerkung zur Unterstützung         De Anmerkungen sind nicht öffentlich einsehber, sondern nur für den Projektstartenden sichtbar. |
|   |                                                                                       |                                                                                                    |